## نحوه تنظيم ايميل در Microsoft Office Outlook 2003

پس از اجری برنامه Outlook Microsoft از منوی Tools گزینه Accounts Email را انتخاب کنید و

سپس گزینه account Add a New E-mail را انتخاب کنید.

| E-mail Accounts       |                                                                                                    |
|-----------------------|----------------------------------------------------------------------------------------------------|
|                       | This wizard will allow you to change the e-mail accounts and directories that Outlook uses.                           |
|                       | E-mail                                                                                                    |
| and the second second | Add a new e-mail account                                                                                              |
|                       | O View or change existing e-mail accounts                                                                             |
| and the second second | Directory                                                                                                    |
|                       | <ul> <li>Add a new directory or address book</li> <li>View or change existing directories or address books</li> </ul> |
|                       |                                                                                                    |
|                       | < Back Next > Close                                                                                                   |

2) در مرحله بعد گزینه IMAP یا POP3 را انتخاب کنید.

| <b>ver Type</b><br>You can choose the type of server your new e-mail acount will work with.             |      |
|----------------------------------------------------------------------------------------------------|------|
| Microsoft Exchange Server                                                                               |      |
| Connect to an Exchange server to read e-mail, access public folders, and share documents.               |      |
| O POP3                                                                                                  |      |
| Connect to a POP3 e-mail server to download your e-mail.                                                |      |
| ○ IMAP                                                                                                  |      |
| Connect to an IMAP e-mail server to download e-mail and synchronize mailbox<br>folders.                 |      |
| Онттр                                                                                                   |      |
| Connect to an HTTP e-mail server such as Hotmail to download e-mail and<br>synchronize mailbox folders. |      |
| O Additional Server Types                                                                               |      |
| Connect to another workgroup or 3rd-party mail server.                                                  |      |
|                                                                                                    |      |
| <pre>Cancel</pre>                                                                                       |      |
| زیر را مطابق شکل تکمیل نمایید.                                                                          | (عات |

| Jser Informat                            | ion                                              | Server Information           |                    |
|------------------------------------------|--------------------------------------------------|------------------------------|--------------------|
| 'our Name:                               | FirstName LastName                               | Incoming mail server (IMAP): | imap.shirazu.ac.ir |
| -mail Address:                           | someone@shirazu.ac.ir                            | Outgoing mail server (SMTP): | smtp.shirazu.ac.ir |
| .ogon Informa<br>Jser Name:<br>Password: | someone ******                                   | ]                            |                    |
| Log on using<br>Authenticatic            | Remember password<br>Secure Password<br>In (SPA) |                              | More Settings      |

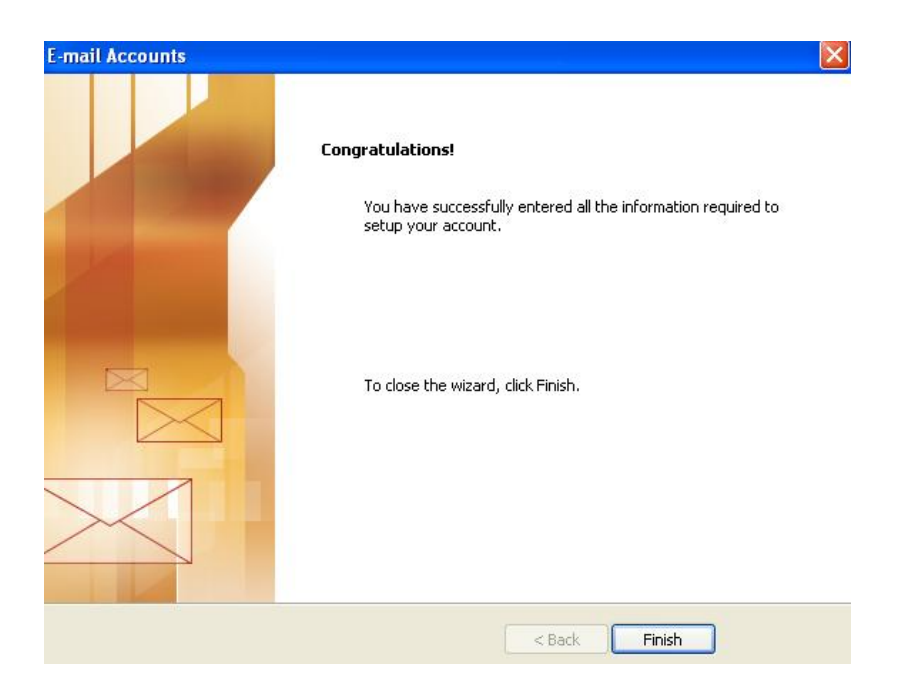

## نحوه تنظيم SMTP Authentication در SMTP Authentication

جهت ارسال ایمیل، لازم است که SMTP Authentication را فعال کنید.

تنظیمات را به صورت زیرانجام دهید:

1) از قسمت منو، روی Tools و سپس E-mail Accounts کلیک کنید.

2) گزینه existing e-mail accounts View or change را انتخاب کنید.

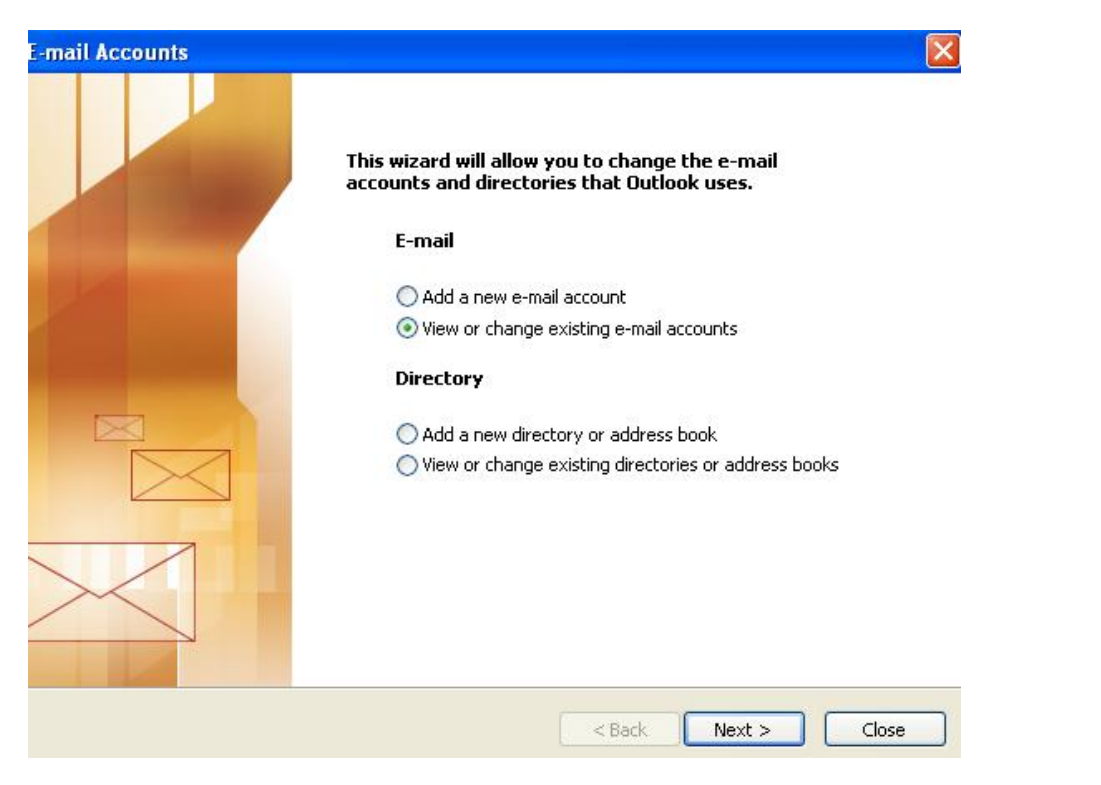

3) Account را که در مرحله قبل ایجاد کرده بودید را انتخاب کرده و روی دکمه Changeکلیک کنید.

| tlook processes e-mail f  | or these accounts in the following order: |                      |
|---------------------------|-------------------------------------------|----------------------|
| Jame<br>Dan shirazu ac ir | Type<br>IMAP/SMTP (Default)               | Change               |
|                           |                                           | Add                  |
|                           |                                           | Remove               |
|                           |                                           | Set as Default       |
|                           |                                           | Move Up              |
|                           |                                           | Move Down            |
| iver new e-mail to the f  | allowing location:                        | Move Up<br>Move Down |

4) در پنجره بعدی روی More Settings کلیک کنید.

| er Informa              | tion                                        | Server Information           |                    |
|-------------------------|---------------------------------------------|------------------------------|--------------------|
| our Name:               | FirstName LastName                          | Incoming mail server (IMAP): | imap.shirazu.ac.ir |
| -mail Address:          | someone@shirazu.ac.ir                       | Outgoing mail server (SMTP): | smtp.shirazu.ac.ir |
| Jser Name:<br>Password: | someone *********************************** |                              |                    |
| <b>.</b>                | Secure Password                             |                              | More Settings      |

5) در پنجره باز شده، وارد صفحه outgoing server شده و سپس در کنار گزینه outgoing server (SMTP) My (Surp در پنجره باز شده، وارد صفحه requires Authentication

| ternet     | E-mail Setting      | 5              |                     |    |
|------------|---------------------|----------------|---------------------|----|
| ieneral    | Outgoing Server     | Connection     | Advanced            |    |
| My My      | outgoing server (Sl | MTP) requires  | authentication      |    |
| <u>ە</u> د | Jse same settings a | is my incoming | ı mail server       |    |
| OL         | og on using         |                |                     |    |
| ţ          | Jser Name:          |                |                     |    |
| F          | Password:           |                |                     |    |
|            |                     | Remember       | password            |    |
| [          | Log on using Ser    | cure Password  | Authentication (SPA | () |
| L          |                     |                |                     | ×  |
|            |                     |                |                     |    |
|            |                     |                |                     |    |
|            |                     |                |                     |    |
|            |                     |                |                     |    |
|            |                     |                |                     |    |
|            |                     |                |                     |    |
|            |                     |                |                     |    |
|            |                     |                |                     |    |
|            |                     |                |                     |    |
|            |                     |                |                     |    |